# MUND CLIMA®

### MUPIR SÉRIE H9 MÓDULO WI-FI Manual de instalação e de utilização WF-MUPIR

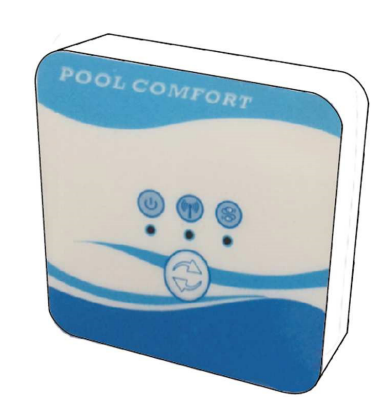

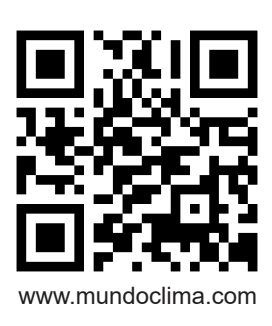

CL09003 Português

### Índice

| 1 Ligação do módulo Wifi     | 03 |
|------------------------------|----|
| 2 Instalação da aplicação    | 05 |
| 3 Registe-se                 | 06 |
| 4 Configuração da aplicação  | 07 |
| 5 Funcionamento da aplicação | 10 |

#### 1 Ligação do módulo Wi-Fi

1.1 Cabos necessários para a ligação do módulo Wifi

| Artigos                           | Figura | Quantidade | Notas                                              |
|-----------------------------------|--------|------------|----------------------------------------------------|
| Módulo Wi-Fi                      |        | 1          |                                                    |
| Cabo I<br>(Comprimento:<br>50 cm) |        | 1          | Embalados como<br>acessórios na<br>bomba de calor. |
| Cabo I<br>(Comprimento:<br>15 cm) |        | 1          |                                                    |

1.2 Dimensão do módulo Wifi

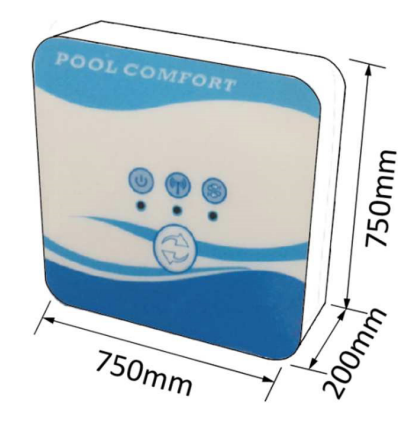

1.3 Descrição do módulo Wifi

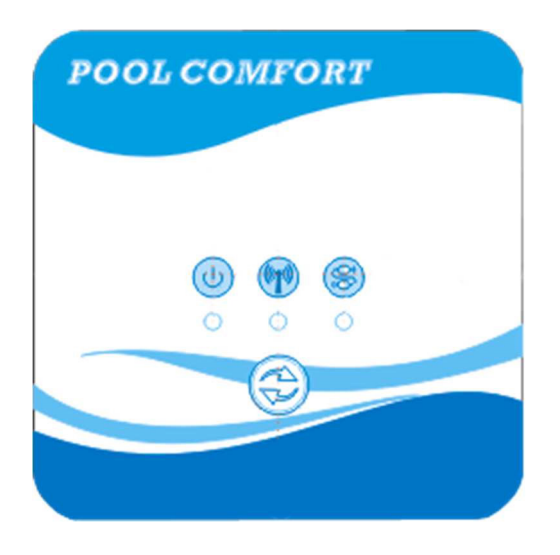

|              | Botão<br>ON/OFF             | Depois de ligar a unidade, o indicador acender-se-á.                                                                                                    |
|--------------|-----------------------------|----------------------------------------------------------------------------------------------------|
|              | Indicador Wifi              | <ol> <li>Durante a configuração Wifi, o indicador continuará a<br/>piscar.</li> <li>Depois de se ligar ao Wifi, acender-se-á.</li> <li>O indicador desligar-se-á sem uma conexão à Internet.</li> </ol> |
| (J<br>Q<br>Q | Indicador de<br>comunicação | Quando a comunicação é normal entre o módulo Wifi, o<br>controlo e a unidade, esta acender-se-á. Caso contrário, só<br>desliga.                                                                         |
|              | Botão de<br>configuração    | Prima o botão durante 3 segundos para iniciar a configuração<br>do Wifi.                                                                                                    |

#### 1.4 Ligação do módulo Wifi

Aplicações típicas 1:

O controlo é ligado à caixa da unidade, e apenas o módulo Wifi é fixado noutro local.

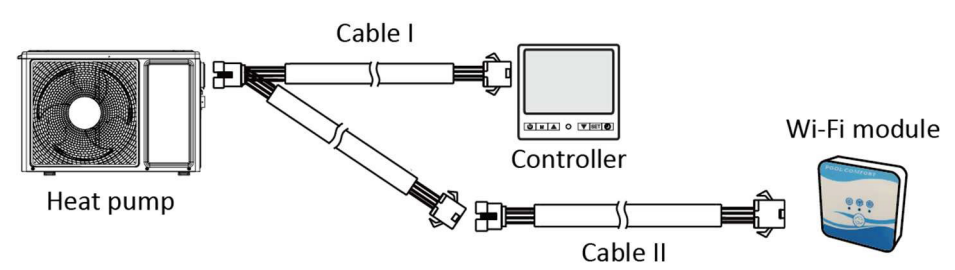

Por favor, desligar o cabo do controlo e o PCB através dos conectores. O cabo I liga-se ao cabo PCB e liga-se ao controlo e ao módulo Wifi. Após a ligação, colocar por favor o cabo I e o cabo de controlo incluindo os conectores na unidade da bomba de calor.

Ligação típica 2:

O controlo e o módulo Wifi são fixados num outro local em conjunto.

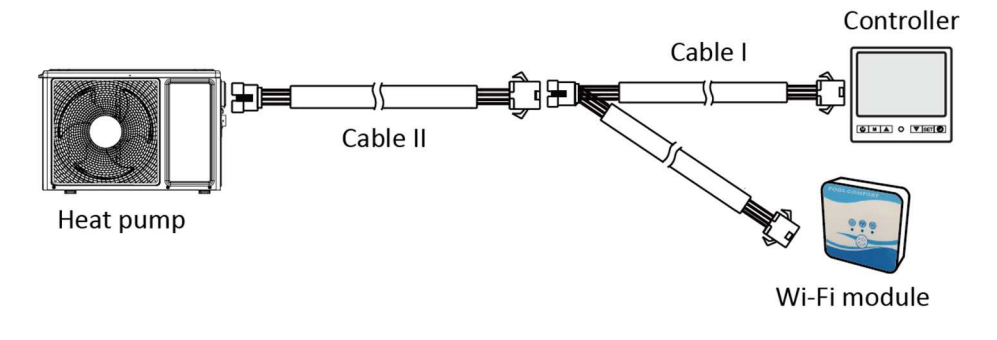

Por favor, desligar o cabo do controlo e o PCB através dos conectores. O cabo II é ligado com o cabo PCB e ligado com o controlo I. Por favor, colocar o cabo II e os conectores entre o cabo II e o cabo I na unidade da bomba de calor.

#### 2 Instalação da aplicação

Método I:

Digitalize o código QR para descarregar o APP, Smart Life- Smart Living, para o sistema iOS e Android. Terminar o download e instalá-lo. Notas: Por favor, digitalizar o código QR através do navegador para o sistema Android.

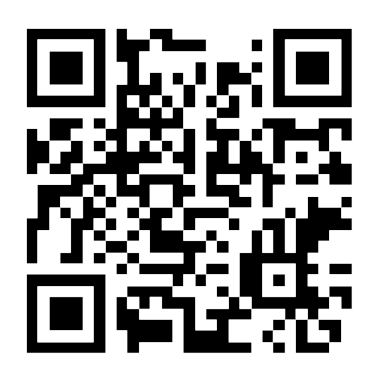

Método 2:

Procure a App, Smart Life-Smart Living, na App store para o sistema iOS ou Google play para sistema Android. Terminar o download e instalá-lo.

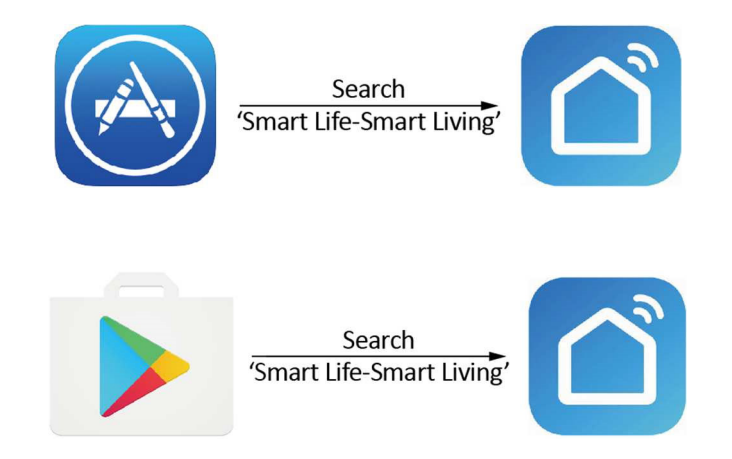

#### 3 Registe-se

Abrir a aplicação.

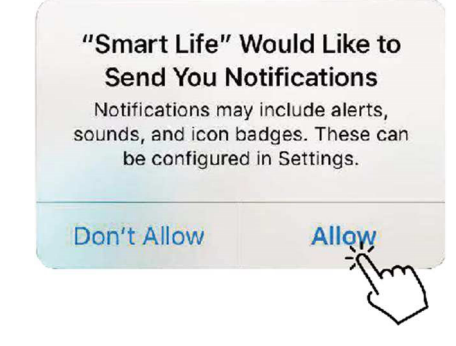

Depois de clicar em "Allow" (Permitir), introduza a seguinte interface.

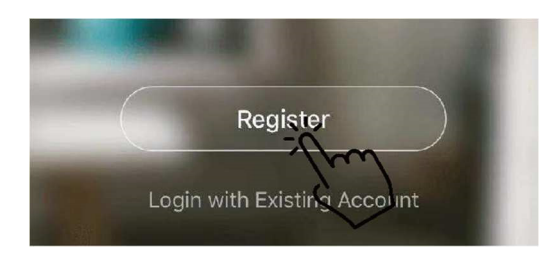

Clique em "Agree" (Aceptar). Escolha o país e introduza o número de telemóvel ou endereço de correio electrónico para receber a mensagem do código de verificação. Por favor, defina a palavra-passe e lembre-se dela.

#### **Privacy Policy**

| We pay high attention to<br>personal information. To<br>collect and use your pers<br>revised the Privacy Policy<br>compliance with the lates<br>regulations. By clicking I<br>you have fully read, under<br>all the content of the revi<br>Please take your time to<br>Policy. If you have any qui<br>contact us anytime.<br>Privacy Policy | the privacy of<br>fully present how we<br>conal information, we<br>y in detail in<br>st laws and<br>Agree, you agree that<br>prstood, and accepted<br>ised Privacy Policy.<br>read the Privacy<br>justions, please | Bulgaria + 359       >         Mobile Number/Email       >         Over Verification Code       > |
|----------------------------------------------------------------------------------------------------|----------------------------------------------------------------------------------------------------|---------------------------------------------------------------------------------------------------|
| Disagree<br>Enter Verific                                                                                                    | Agree                                                                                                    |                                                                                                   |
| Verification code has been s<br>phone本水水水水 Re                                                                                                    | ent to your mobile<br>send (56s)                                                                                                    | Set Password Patriver containe 6 to 20 characters, including letters and digits. Done             |

#### 4 Configuração da aplicação

Depois de definir a palavra-passe para iniciar sessão na aplicação, adicione o dispositivo. Clique em "Large Home Applications" e "Water Heater" para aceder à seguinte interface.

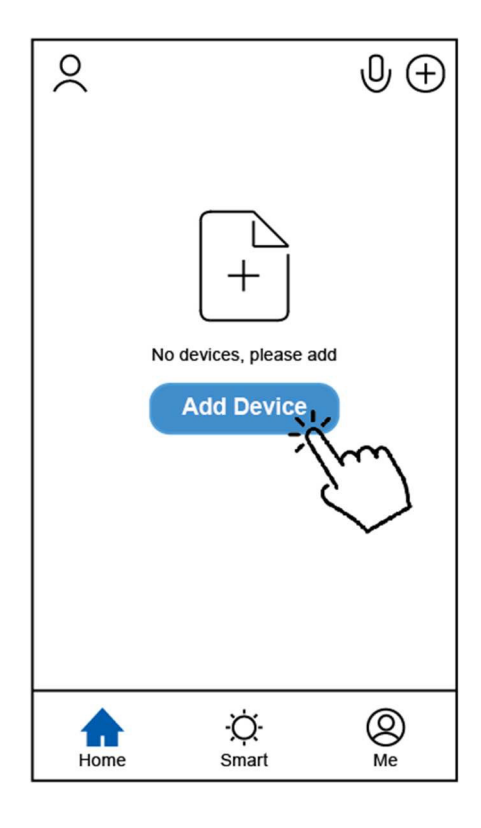

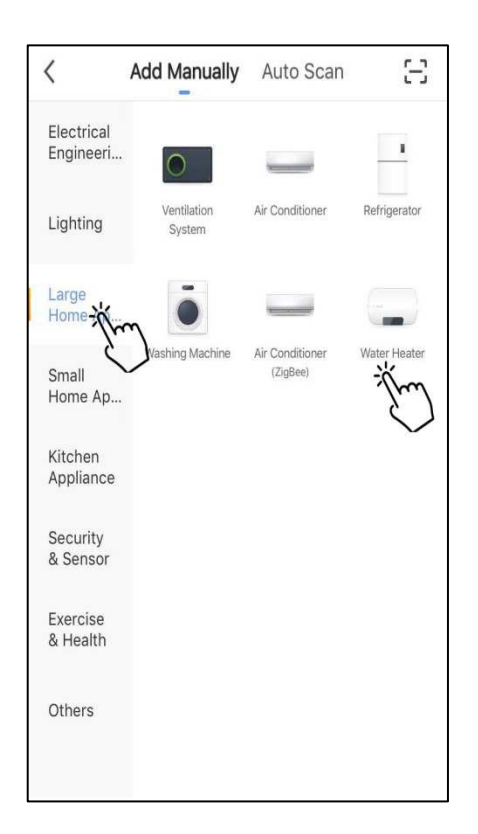

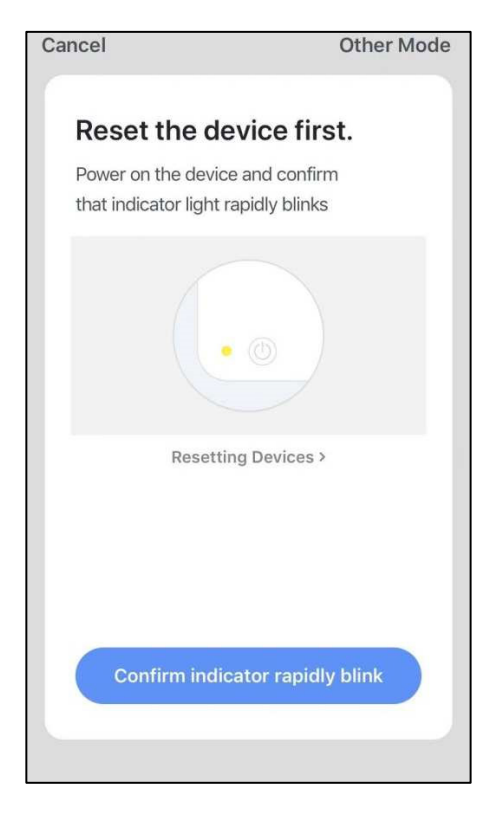

Ligar o módulo Wifi à unidade da bomba de calor.

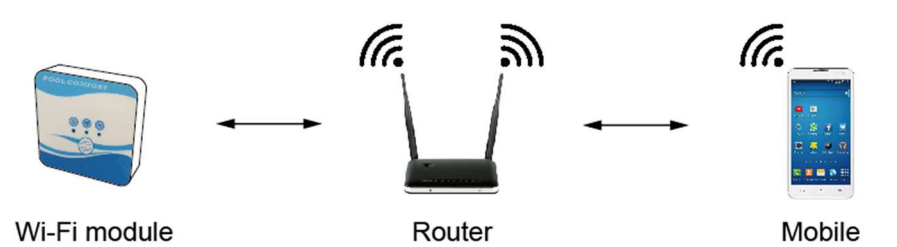

Ao mesmo tempo, por favor mantenha o módulo e os dispositivos móveis podem receber as mesmas redes.

Ligar a unidade da bomba de calor, os indicadores de potência e comunicação no módulo Wifi acenderão. Premir o botão de configuração durante 3 segundos. Se o indicador Wifi ainda estiver a piscar, clicar em "Confirm indicator rapidly blink" (Confirmar indicador piscar rapidamente).

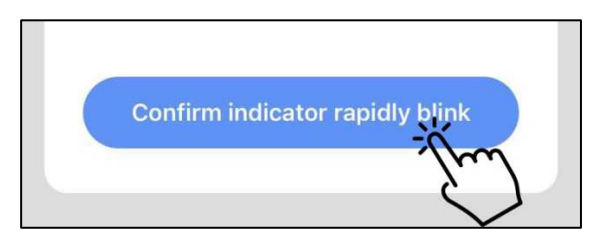

Se o telemóvel não estiver ligado com Wifi a partir do router, a interface saltará automaticamente para a interface seguinte.

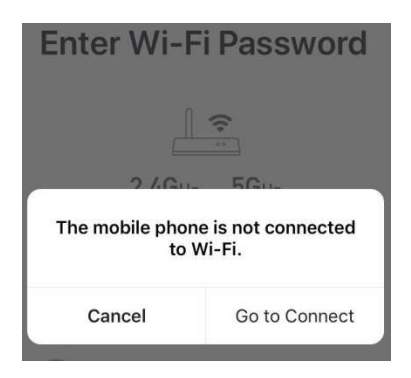

Clique em "go to connect" (va se conectar) para configurar o Wifi do móvel.

Se o telemóvel já estiver ligado com Wifi a partir do router, digite a palavra-chave e clique em "Confirm" (Confirme) na interface seguinte.

|           | <br>                                     |   |
|-----------|------------------------------------------|---|
|           | 2.4Gнz 5Gнz<br>✓ ×                       |   |
| On<br>are | ly 2.4 GHz Wi-Fi networks ,<br>supported |   |
| (((-      | TP-LINK_5G_B7A6                          | 4 |
| 8         | Password                                 | ٢ |

Depois de clicar em Confirme, o módulo Wifi, o dispositivo móvel e o router Wifi começam a ligar-se.

No final da ligação, a interface passará para a seguinte.

| <b>Connecting</b><br>Place your router, mobile phone, and device as close as possible | Heat pump Z<br>Device added successfully |
|---------------------------------------------------------------------------------------|------------------------------------------|
| 3%                                                                                    |                                          |
| Device found<br>Register Device to Smart Cloud<br>Initializing device                 | Done                                     |

Nesta interface, o dispositivo "heat pump unit" (unidade de bomba de calor) pode receber qualquer nome que deseje. Clique em "Done" (Feito) para completar a instalação da aplicação. O ecrã do dispositivo móvel mostrará a interface de controlo da aplicação.

#### 5 Funcionamento da aplicação

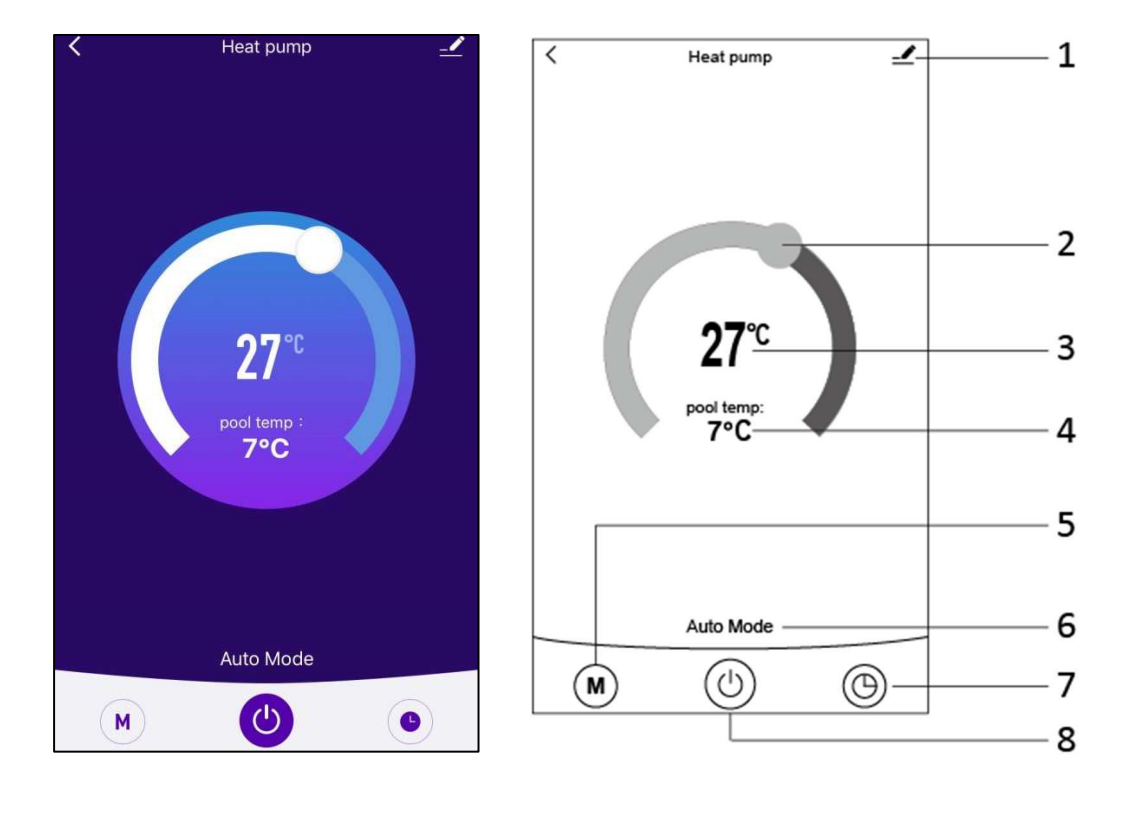

1

Botão Modificar: Clique para entrar na interface de modificação.

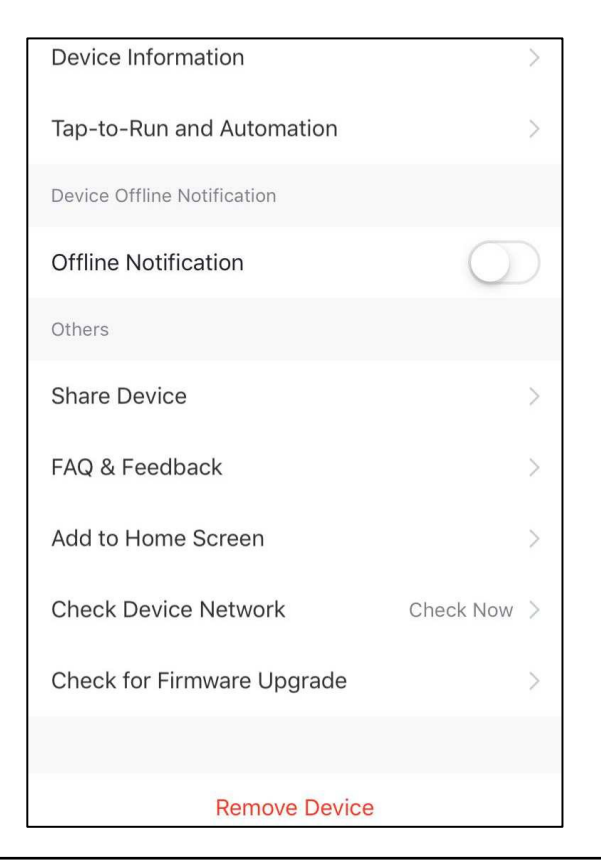

#### 2

Barra de ajuste de temperatura: Mova a bola para a direita ou para a esquerda com o dedo para ajustar a temperatura.

#### з **27**°с

Ajuste do valor da temperatura: Este valor mudará em função da localização da bola na barra de ajuste de temperatura.

#### 4 pool temp:

7°C

Sensor de temperatura da água de entrada. Este valor é detectado pelo sensor de temperatura da água de entrada na unidade da bomba de calor.

#### 5 M

Botão Mode: Clique no botão mode para entrar na interface mode. Na interface de modo, podem ser seleccionados três modos: refrigeração, aquecimento e modo automático.

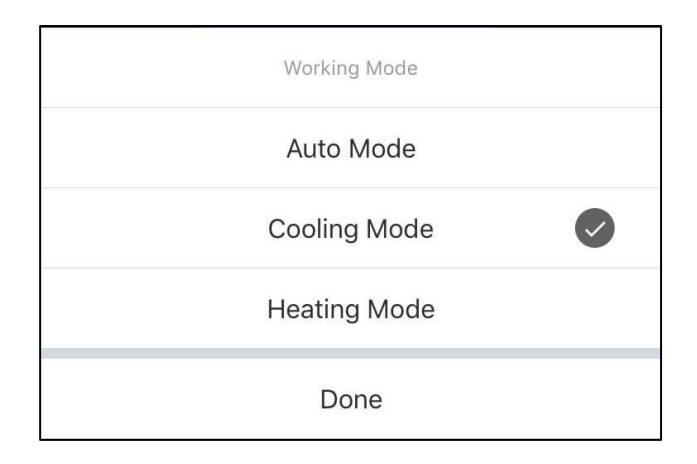

#### 6 Auto Mode

Ícone do modo de funcionamento da unidade da bomba de calor. Dependendo da selecção do modo, este ícone mostrará o modo automático, o modo de arrefecimento e o modo de aquecimento. 7 **(** 

Botão Temporizador: Pressione este botão para entrar na interface do temporizador.

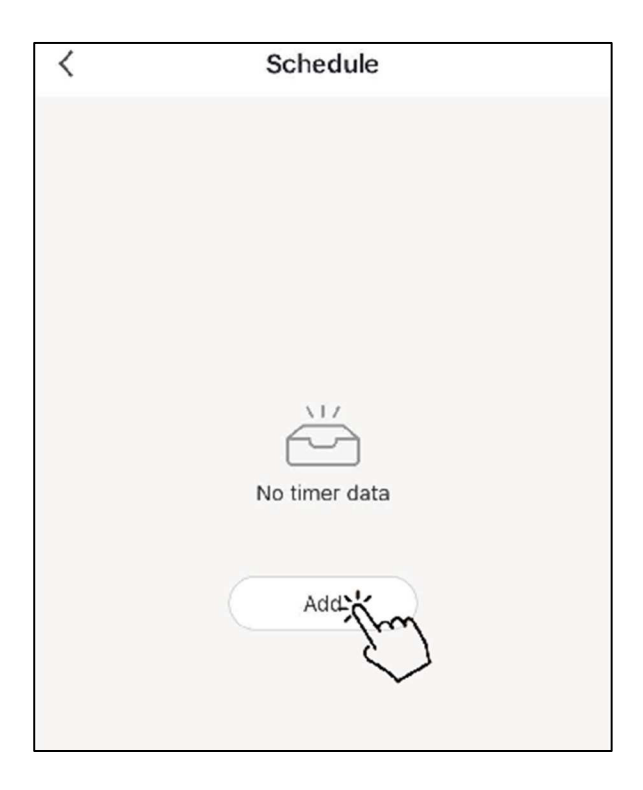

Clique em "Add" (Adicionar) para definir o horário.

| < Α          | Add Schedule |     |            |
|--------------|--------------|-----|------------|
|              |              |     |            |
| 10           | 50           |     |            |
| 11           | 51           |     |            |
| 12           | 52           |     |            |
| 1            | 53           | AM  |            |
| 2            | 54           | PM  |            |
| 3            | 55           |     |            |
|              |              |     |            |
| Repeat       |              | Sui | n. Mon. >  |
| Note         |              |     | >          |
| Notification |              |     | $\bigcirc$ |
| ON/OFF       |              |     | on >       |

Por favor, defina a hora e o dia para o temporizador ligar e desligar nesta interface.

Após a configuração, clicar em "Save" (Guardar) para confirmar e guardar. A configuração do temporizador deve ser exibida na seguinte interface. Nesta interface, clicar em "Add Schedule" (Adicionar horário) para adicionar outro temporizador on/off.

| <                              | Schedule     | < s                              | schedule   |  |
|--------------------------------|--------------|----------------------------------|------------|--|
| Time variance                  | is ±30s      | Time variance is ±30s            | i.         |  |
| 03:52 PM<br>Wed.<br>ON/OFF:OFF |              | 05:03 AM<br>Thurs.<br>ON/OFF:OFF |            |  |
|                                |              | Once<br>ON/OFF:ON                |            |  |
|                                |              |                                  |            |  |
|                                |              |                                  |            |  |
|                                |              |                                  |            |  |
|                                |              |                                  |            |  |
|                                |              |                                  |            |  |
|                                | Add Schedule | Ad                               | d Schedule |  |

Deslize o horário da direita para a esquerda para eliminar o horário.

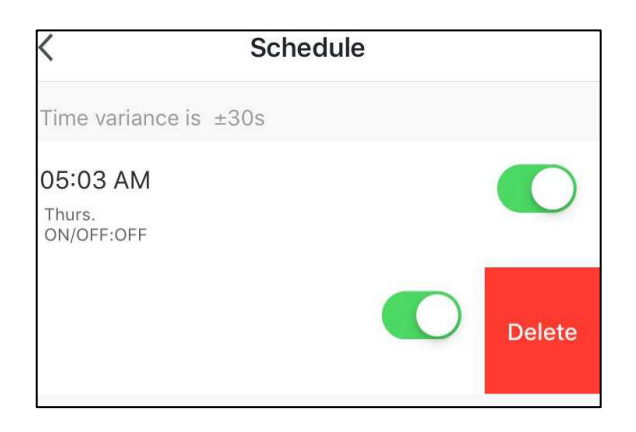

8

Botão ON/OFF (Liga/Desliga): Premir este botão para ligar ou desligar a unidade da bomba de calor.

# MUND CLIMA®

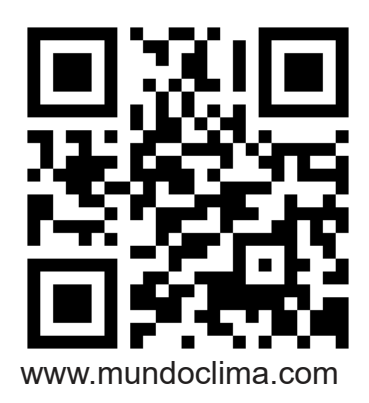

C/ NÁPOLES 249 P1 08013 BARCELONA SPAIN (+34) 93 446 27 81